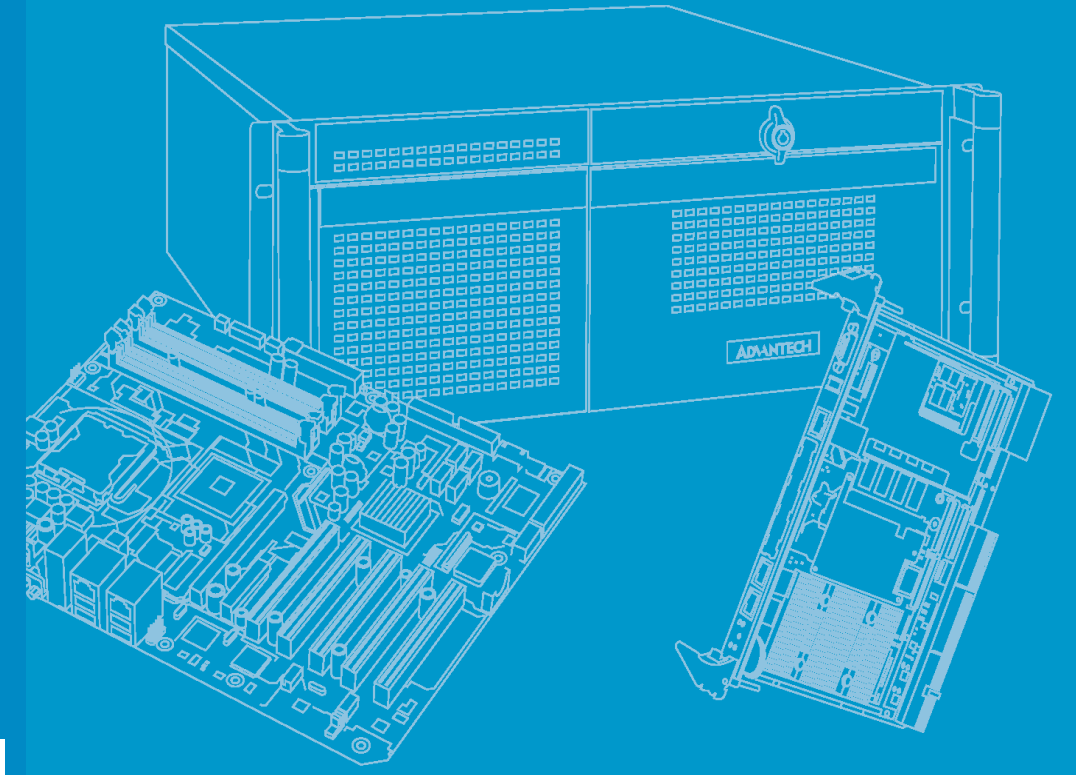

# **User Manual**

# DSPC-8601-USBE

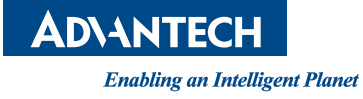

# Copyright

The documentation and the software included with this product are copyrighted 2012 by Advantech Co., Ltd. All rights are reserved. Advantech Co., Ltd. reserves the right to make improvements in the products described in this manual at any time without notice. No part of this manual may be reproduced, copied, translated or transmitted in any form or by any means without the prior written permission of Advantech Co., Ltd. Information provided in this manual is intended to be accurate and reliable. However, Advantech Co., Ltd. assumes no responsibility for its use, nor for any infringements of the rights of third parties, which may result from its use.

## **Acknowledgements**

Intel and Pentium are trademarks of Intel Corporation.

Microsoft Windows and MS-DOS are registered trademarks of Microsoft Corp.

All other product names or trademarks are properties of their respective owners.

Part No. 2002860100 Printed in Taiwan Edition 1 April 2012

# Contents

| Chapter | 1                                      | Overview                                                                                                    | 1                                                                  |
|---------|----------------------------------------|----------------------------------------------------------------------------------------------------|--------------------------------------------------------------------|
|         | 1.1<br>1.2<br>1.3<br>1.4<br>1.5<br>1.6 | Introduction<br>Features<br>Specifications<br>Block Diagram<br>Typical Application<br>HW Introduction<br>1.6.1 Dimension<br>Figure 1.1 Top View of DSPC-8601-USBE<br>Figure 1.2 Side View of DSPC-8601-USBE<br>Figure 1.3 Bottom View of DSPC-8601-USBE<br>Figure 1.4 Connector of DSPC-8601-USBE | 2<br>2<br>2<br>3<br>3<br>3<br>4<br>4<br>4<br>4<br>4<br>4<br>5<br>5 |
| Chapter | 2                                      | Installation                                                                                                    | 7                                                                  |
|         | 2.1<br>2.2                             | Min. System Requirements<br>Hardware Installation<br>2.2.1 System Setup<br>Figure 2.1 All connectors of DSPC-8601-USBE                                                                                                    |                                                                    |
| Chapter | 3                                      | Software Installation                                                                                                    | 9                                                                  |
|         | 3.1<br>3.2<br>3.3                      | SDK and Driver Installation<br>Driver Installation Manually<br>Application Installation                                                                                                    | 10<br>15<br>21                                                     |
| Chapter | 4                                      | Startup                                                                                                    | 23                                                                 |
|         | 4.1<br>4.2                             | Main Application<br>Firmware Upgrade Utility                                                                                                    | 24<br>25                                                           |
| Chapter | 5                                      | Configuration                                                                                                    | 27                                                                 |
|         | 5.1                                    | Configuration                                                                                                    |                                                                    |
| Chapter | 6                                      | Software Development Kit                                                                                                    | 29                                                                 |
|         | 6.1<br>6.2<br>6.3<br>6.4               | Introduction<br>Object Mode<br>API Mode<br>APIs and Interface                                                                                                    | 30<br>30<br>31<br>32                                               |

DSPC-8601 User Manual

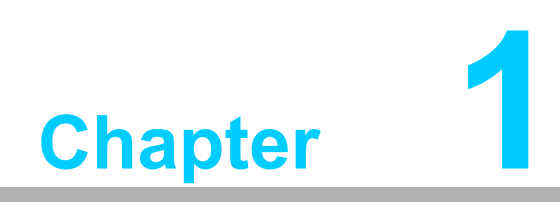

Overview

# **1.1 Introduction**

DSPC-8601-USBE is an USB 2.0 high-speed video capture module with 1 analog video input and 1 stereo audio input. DSPC-8601-USBE supports H.264 compression formats up to full D1 resolution at real-time frame rate (30/25fps). With an easy-to-use software development kit (SDK), DSPC-8601-USBE is an ideal solution for system integrators to implement versatile video capturing and encoding applications.

### **1.2 Features**

- Supports on-board hardware-based H.264 compression
- Supports on-board PCM / G.711 hardware-based audio compression
- 30/25 fps (NTSC/PAL) at up to full D1 (720 x576) recording
- USB bus power
- Supports up to 8 devices with one PC (by setting device ID)
- SDK with VC++ sample codes

# **1.3 Specifications**

| 1              |                                                                                                    |
|----------------|----------------------------------------------------------------------------------------------------|
| Composite f    | or NTSC/PAL                                                                                                    |
| H.264 / RAV    | V                                                                                                    |
| Yes            |                                                                                                    |
| Up to 30 fps   | @NTSC / 25 fps @ PAL (adjustable)                                                                                                    |
| Supports co    | nstant bit rate (CBR) & variable bit rate (VBR)                                                                                                    |
| Text OSD       |                                                                                                    |
| BNC, male /    | ′ 1.0 Vp-p, 75 ohms                                                                                                    |
|                |                                                                                                    |
| 1 x stereo lii | ne-in                                                                                                    |
| Up to 16 bit   | 48 KHz, stereo                                                                                                    |
| PCM / G.71     | 1                                                                                                    |
| Phone jack,    | female                                                                                                    |
| teristics      |                                                                                                    |
|                | USB 2.0 High Speed                                                                                                    |
|                | USB bus power                                                                                                    |
| erature        | 0 ~ 70° C (32 ~ 158° F) (needs air flow when operating temperature over 60° C/140° F)                                                                                                    |
| IS             | 70 x 38 mm (2.75" x 1.49")                                                                                                    |
|                | CE / FCC                                                                                                    |
| opment Kit     |                                                                                                    |
| n Supported    | Windows XP / XPe / Vista / 7                                                                                                    |
| b              | Version 9 or above                                                                                                    |
|                | 1<br>Composite f<br>H.264 / RAV<br>Yes<br>Up to 30 fps<br>Supports co<br>Text OSD<br>BNC, male /<br>1 x stereo lin<br>Up to 16 bit,<br>PCM / G.71 <sup>2</sup><br>Phone jack,<br><b>:teristics</b> |

# 1.4 Block Diagram

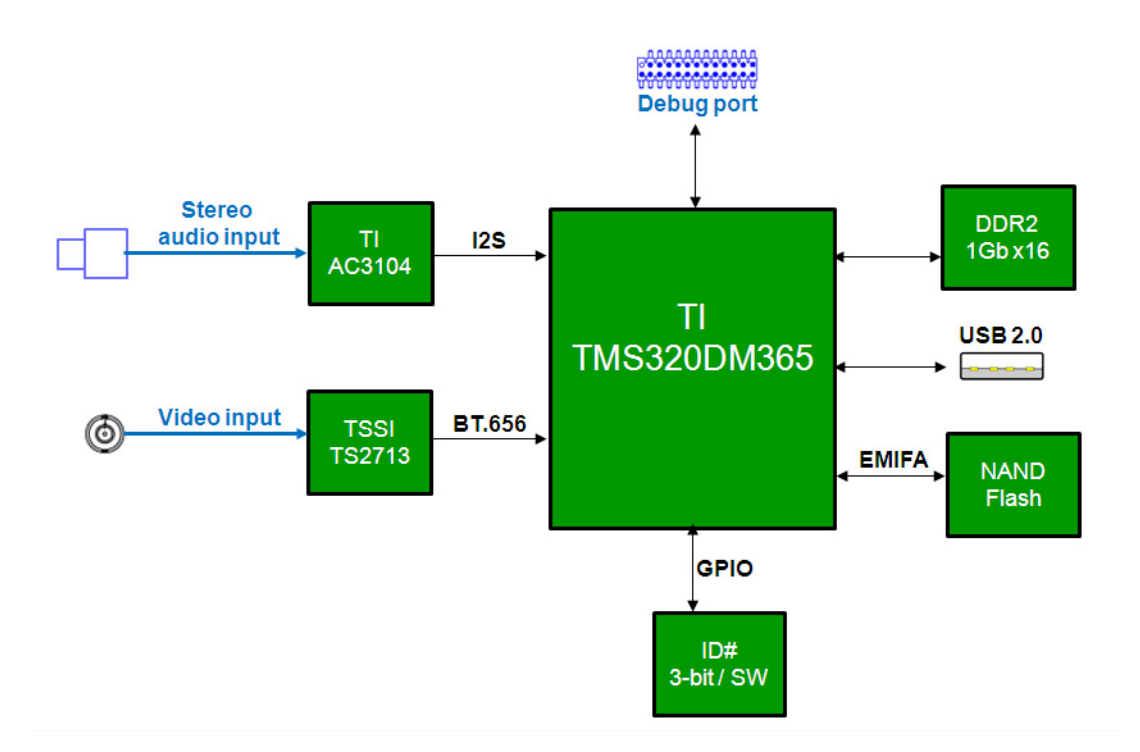

# **1.5 Typical Application**

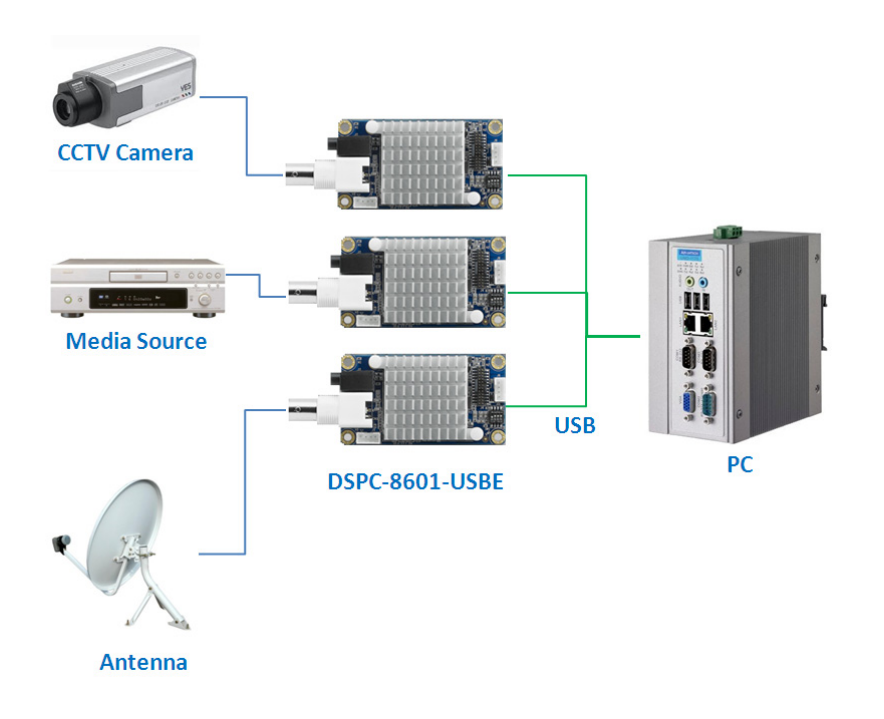

# **1.6 HW Introduction**

#### 1.6.1 **Dimension**

Below is the HW dimension. Unit: mm.

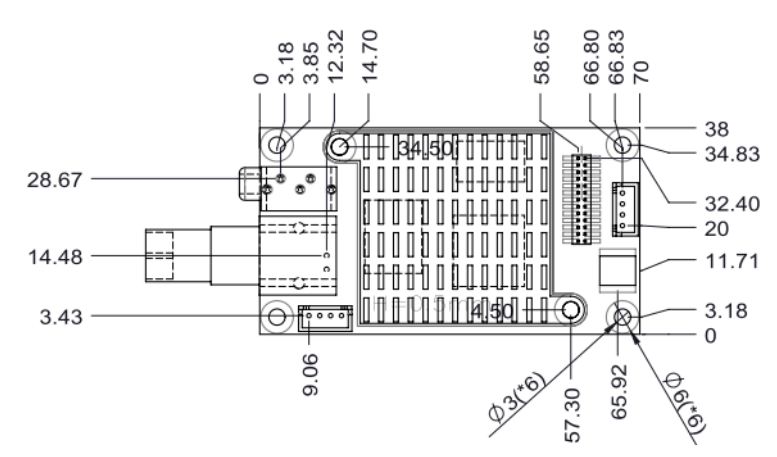

Figure 1.1 Top View of DSPC-8601-USBE

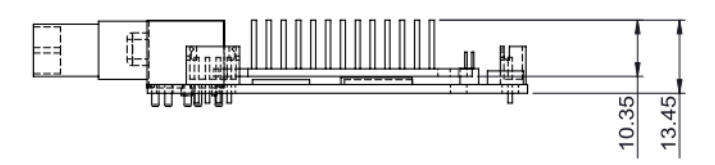

Figure 1.2 Side View of DSPC-8601-USBE

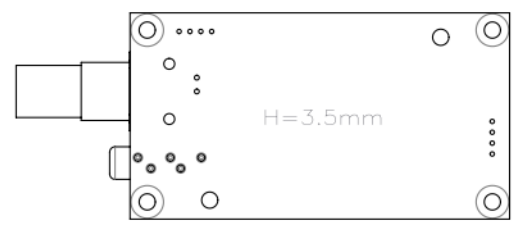

Figure 1.3 Bottom View of DSPC-8601-USBE

#### 1.6.2 Connectors

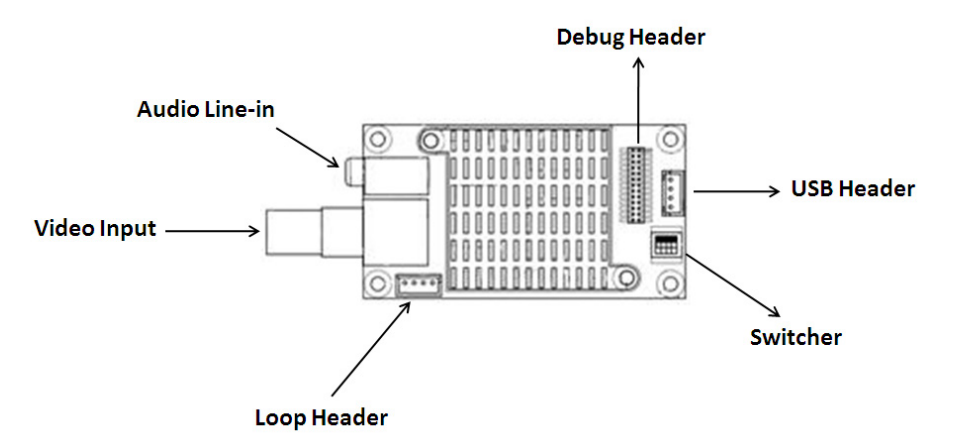

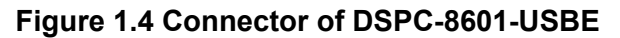

#### Loop header

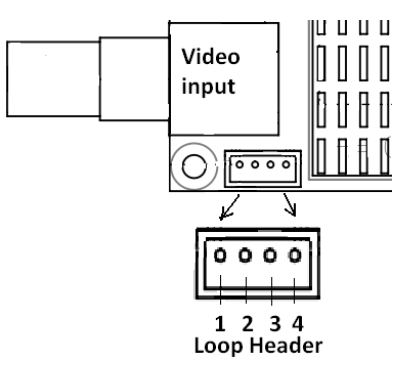

| Pin | Signal  |
|-----|---------|
| 1   | CVBS    |
| 2   | AUDIO_L |
| 3   | AUDIO_R |
| 4   | GND     |

#### **USB** header

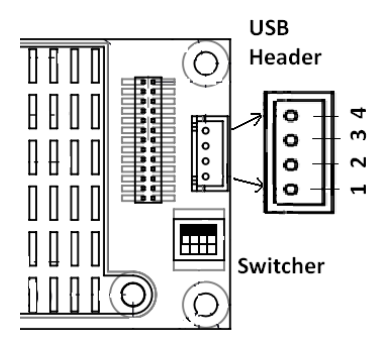

| Pin | Signal         |
|-----|----------------|
| 1   | USB0_VBUS_CONN |
| 2   | USB0_DN        |
| 3   | USB0_DP        |
| 4   | GND            |

#### Switch setting

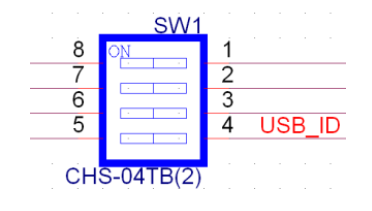

| TARGET             |                                                                                                    |
|--------------------|----------------------------------------------------------------------------------------------------|
| OFF (1)            | ON (0)                                                                                                    |
| 000 011<br>001 100 | 110<br>111                                                                                                   |
| 010 101            |                                                                                                    |
| Device Mode        | Host Mode                                                                                                    |
|                    | TARGET         OFF (1)         000       011         001       100         001       101         Device Mode |

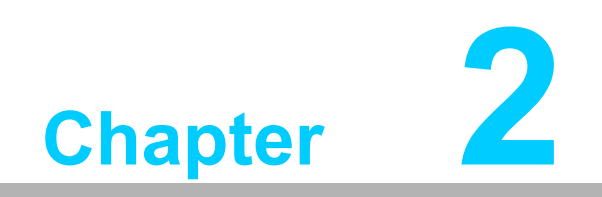

Installation

# 2.1 Min. System Requirements

One X86 personal computer with:

- Intel Pentium 4 CPU
- 512 MB RAM
- 500MB HDD
- One USB 2.0 port.
- Operating Systems Windows XP or above

## 2.2 Hardware Installation

#### 2.2.1 System Setup

Users can set up one video capturing system by connecting DSPC-8601-USBE with video source devices and a PC according to the connector function definitions as below.

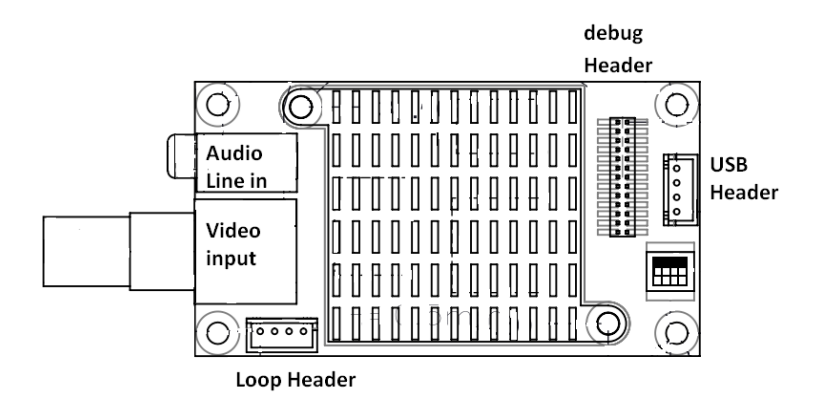

Figure 2.1 All connectors of DSPC-8601-USBE

#### Connection with audio inputs

Connect the audio device with phone jack connector to the Audio Line-In port.

#### Connection with video inputs

Connect the video source (NTSC or PAL) with BNC male connector to the Video Input port.

#### **Connection with USB port**

Connect the USB cable to the USB Header.

#### **Connection with Loop Header**

Connect the video and audio output device to the Loop Header (one special-made cable is needed).

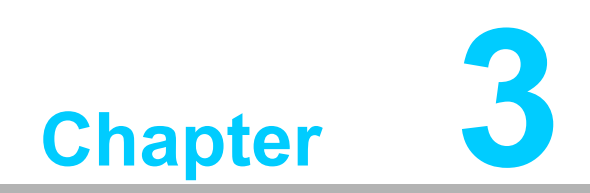

Software Installation

# 3.1 SDK and Driver Installation

DSPC-8601-USBE provides a Software Development Kit (SDK) for application development. Only a DLL version is provided in this SDK currently.

When this device is used under Microsoft Windows XP OS, the device driver needs to be upgraded. Otherwise, some functions will not work correctly. If this device is used under later versions like Windows Vista, Windows 7, then there is no need to install the device driver.

To install the he SDK and driver correctly, **please connect the DSPC-8601-USBE device to PC first**. Then execute the file "Advantech\_DSPC8601\_Install.exe" to run the setup program. Follow the instructions below to install the SDK step-by-step.

1. Click the **Next** button to continue the setup program.

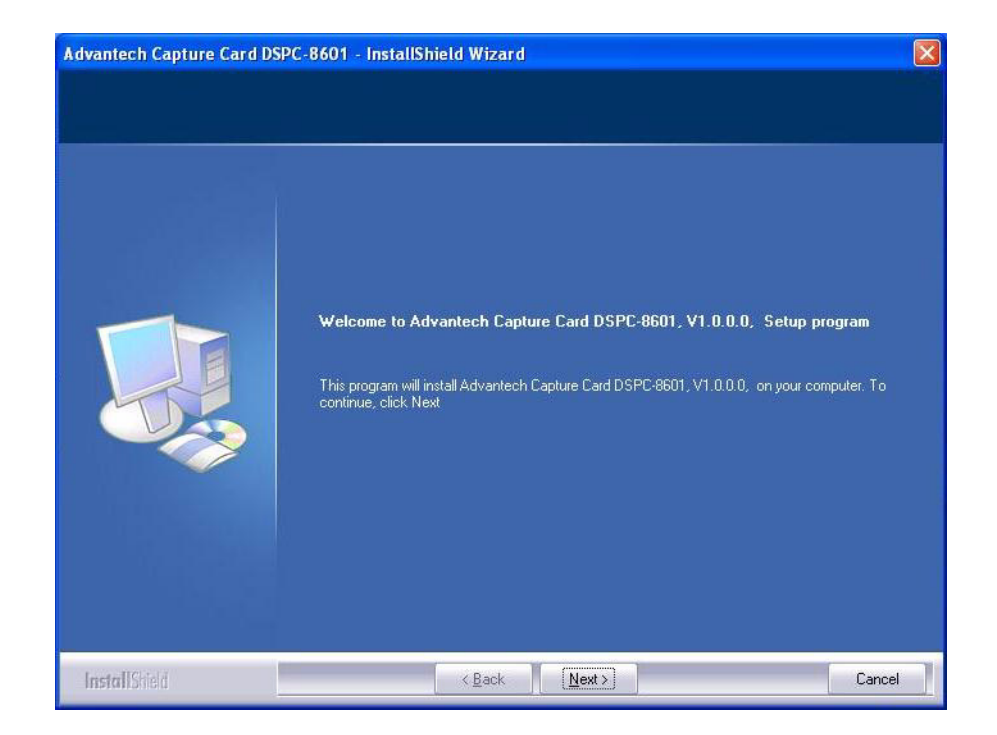

2. Accept the license agreement.

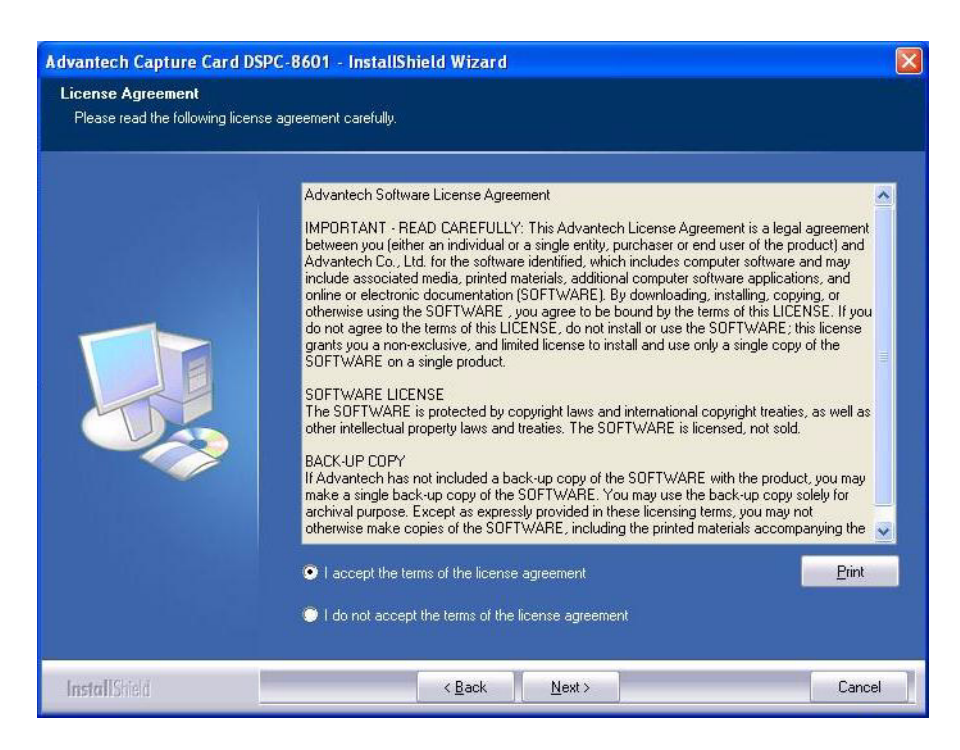

3. The default install path is the folder "C:\Program Files\Advantech\Capture Card\DSPC-8601". Click **Next**.

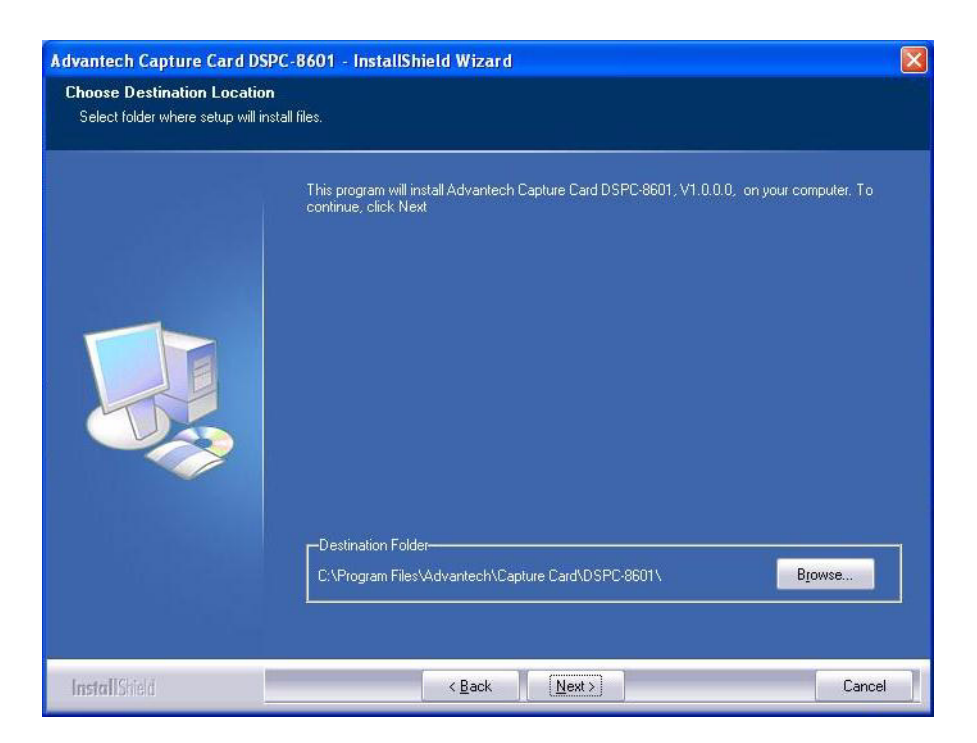

4. Select the setup type *Complete*.

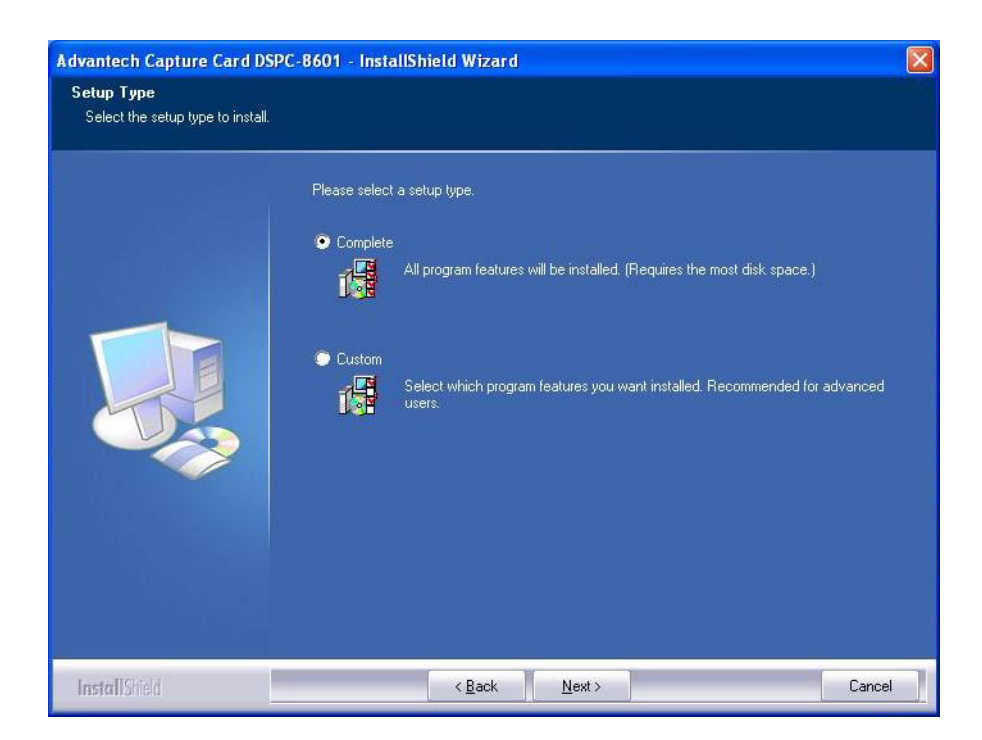

5. Click the **Install** button to start to install SDK.

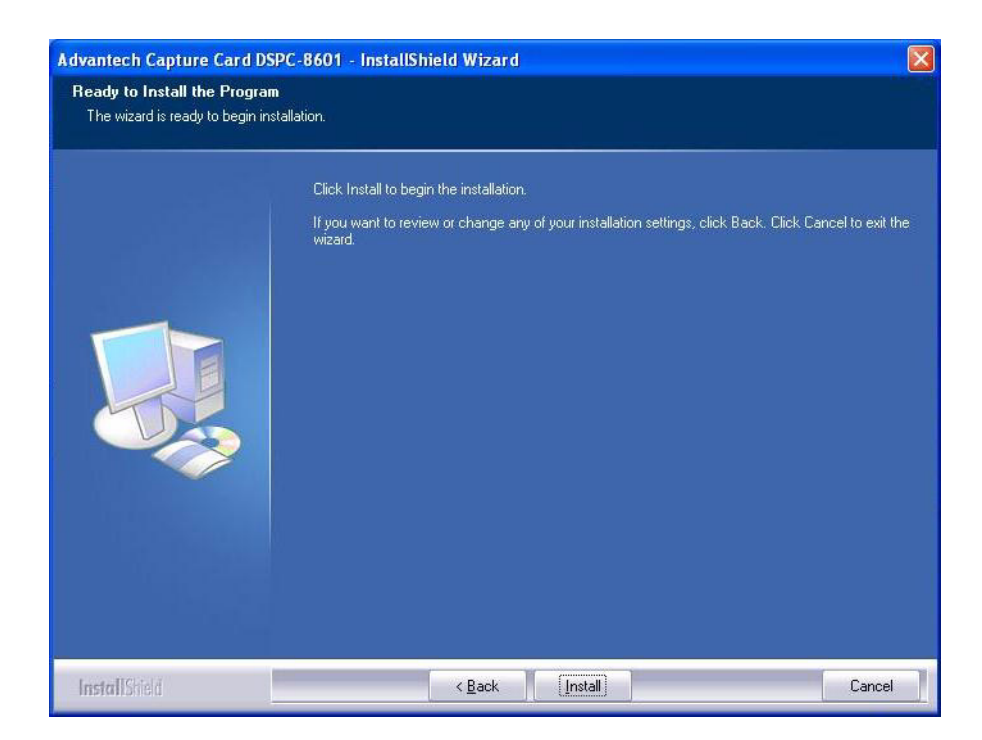

- Chapter 3 Software Installation
- 6. After the SDK has installed, the driver install will continue. Just ignore the Windows warnings and click the button **Continue Anyway** to continue to install the device driver.

| The software you are installing has not passed Windows Logo<br>testing to verify its compatibility with Windows XP. ( <u>Tell me why</u><br>this testing is important.)                                                                                                    |
|----------------------------------------------------------------------------------------------------|
| Continuing your installation of this software may impair<br>or destabilize the correct operation of your system<br>either immediately or in the future. Microsoft strongly<br>recommends that you stop this installation now and<br>contact the software vendor for software that has<br>passed Windows Logo testing. |
|                                                                                                    |
|                                                                                                    |

7. Click the **Finish** button to finish the SDK and driver installation.

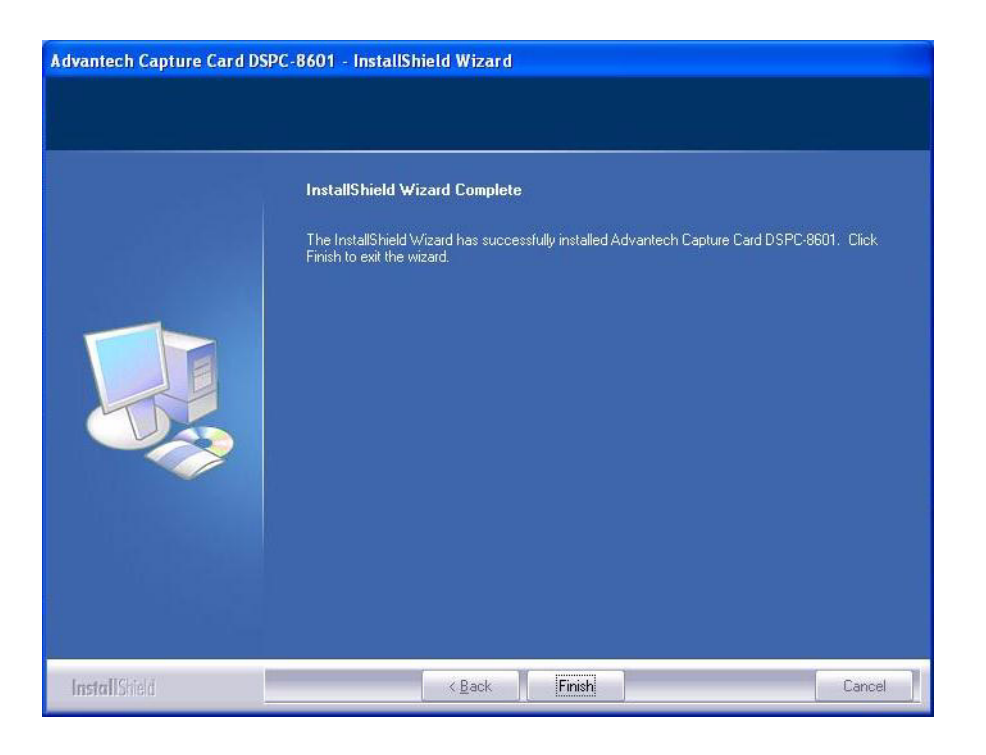

8. Under *Device Manager*, "USB Video Device" will be shown if the driver has installed correctly.

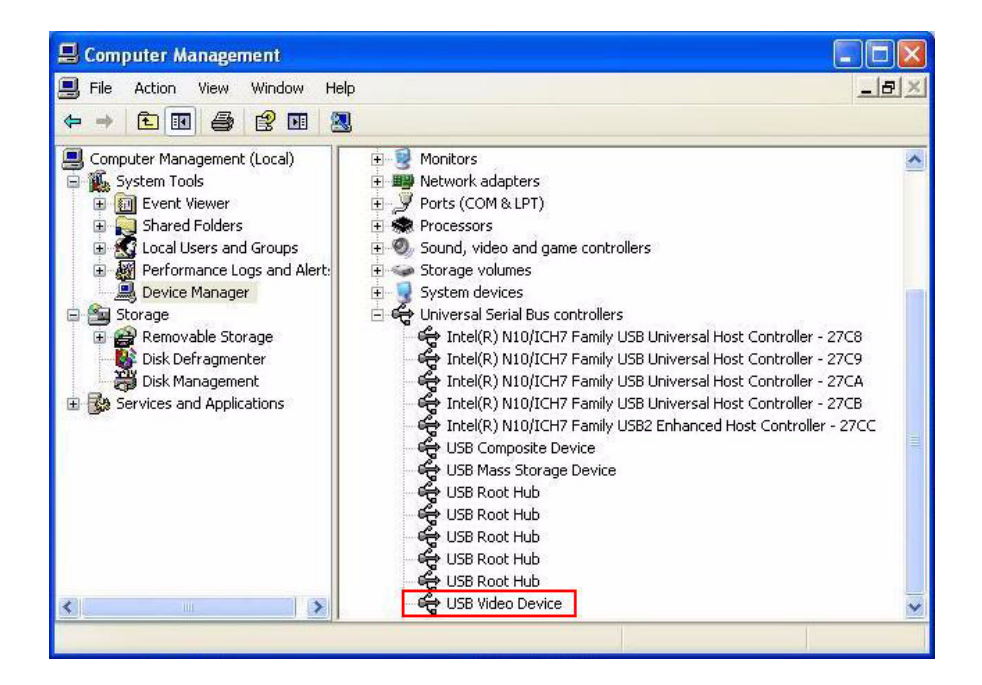

9. After the SDK has installed successfully, shortcuts will be shown in **Programs**.

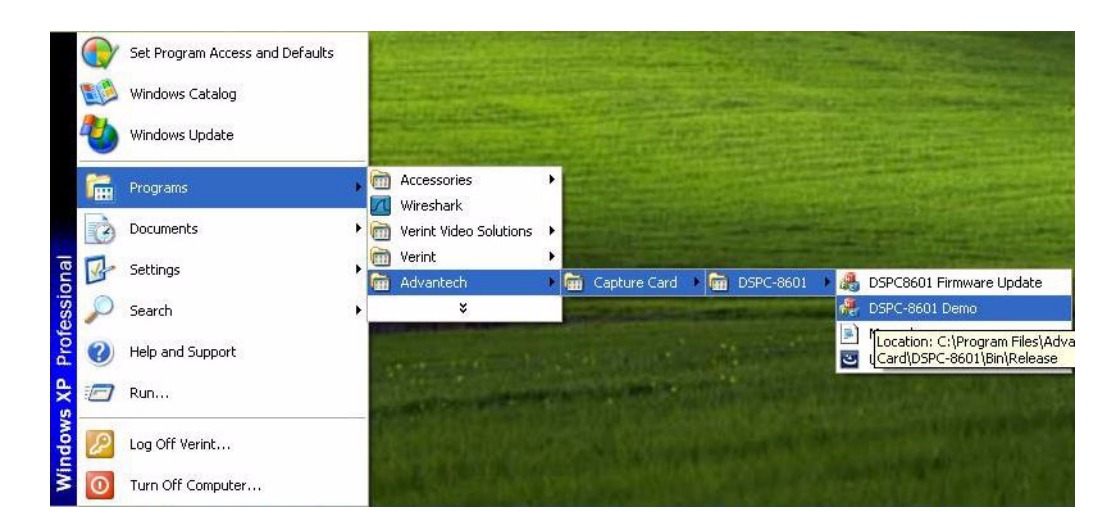

The SDK includes the DLL files, device driver, demo application, firmware file, and the SDK user manual. The folders listed below are provided by SDK.

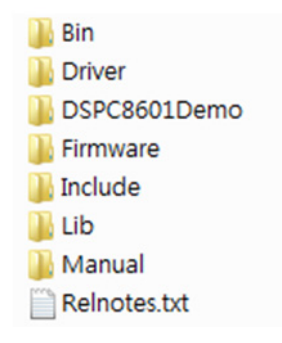

- Bin Include the execution file of the demo application, SDK DLL files, and the firmware update utility
- Driver the device driver
- DSPC8601Demo the sample code of the demo application developed by Microsoft Visual C++ 2008. The user can refer to the code for developing the application
- Firmware the firmware file, the user can use the program "DSPC8601FWUpdate.exe" to update the firmware
- Include the header files of the SDK
- Lib the lib files of the SDK
- Manual SDK user manual
- Relnotes.txt show the modification for each version of SDK

# 3.2 Driver Installation Manually

The setup program "Advantech\_DSPC8601\_Install.exe" will install the device driver automatically. The user can also install the device driver manually. This section will describe how to install the device driver manually.

When the device is used under Microsoft Windows XP, the device driver must be upgraded. Otherwise, some functions will not work correctly. The user can follow the steps below to upgrade the device driver manually.

1. Right click the **My Computer** icon, then choose the **Manage** command.

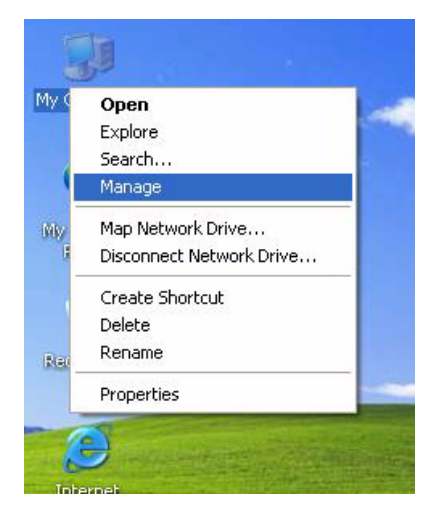

2. Choose Device Manager. Right-click USB Video Device, and choose Update Driver.

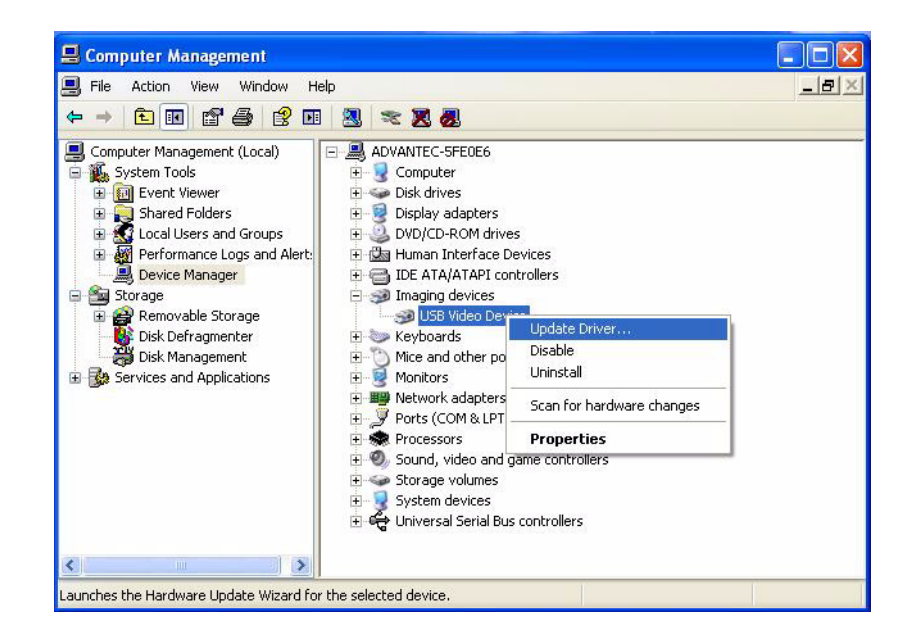

3. Select the **No**, **not this time**, and click the **Next** button.

| Hardware Update Wizard |                                                                                                    |
|------------------------|----------------------------------------------------------------------------------------------------|
|                        | Welcome to the Hardware Update<br>Wizard<br>Windows will search for current and updated software by<br>looking on your computer, on the hardware installation CD, or on<br>the Windows Update Web site (with your permission).<br>Read our privacy policy |
|                        | Can Windows connect to Windows Update to search for<br>software?<br>Yes, this time only<br>Yes, now and every time I connect a device<br>No, not this time                                                                                                |
| HI HIRD COM            | Click Next to continue.                                                                                                    |
|                        | K Back Next > Cancel                                                                                                    |

4. Select **Install from a list or specific location (Advanced)**, and click the **Next** button.

| Hardware Update Wizard |                                                                                                    |
|------------------------|----------------------------------------------------------------------------------------------------|
|                        | nis wizard helps you install software for:<br>USB Video Device<br>If your hardware came with an installation CD<br>or floppy disk, insert it now. |
|                        | Install the software automatically (Recommended)                                                                                                  |
| and the second second  | <ul> <li>Install from a list or specific location (Advanced)</li> </ul>                                                                           |
| ci                     | ick Next to continue.                                                                                                    |
|                        | K Back Next > Cancel                                                                                                    |

5. Select the **Don't search. I will choose the driver to install**, and click the **Next** button.

| lease choose yo               | ur search and ins                              | stallation options.                              |                                |                   |
|-------------------------------|------------------------------------------------|--------------------------------------------------|--------------------------------|-------------------|
| O Search for th               | best driver in these                           | locations.                                       |                                |                   |
| Use the chec<br>paths and ren | < boxes below to lim<br>ovable media. The l    | it or expand the defa<br>best driver found will  | ult search, w<br>be installed. | hich includes loc |
| Search                        | removable media (fl                            | oppy, CD-ROM)                                    |                                |                   |
| 🔽 Include                     | this location in the :                         | earch:                                           |                                |                   |
| D:\                           |                                                |                                                  | ~                              | Browse            |
| 💿 Don't search.               | I will choose the driv                         | ver to install.                                  |                                |                   |
| Choose this a the driver you  | otion to select the de<br>choose will be the b | evice driver from a lis<br>est match for your ha | t. Windows<br>ardware.         | does not guaran   |
|                               |                                                |                                                  |                                |                   |

6. Click the Have Disk... button.

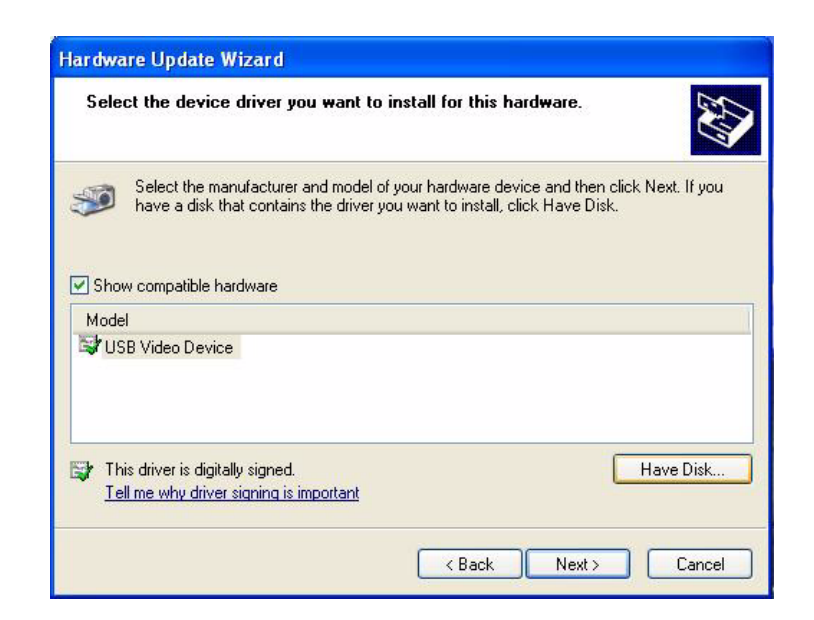

7. Click the Browse... button.

| Install | From Disk                                                                                                    |
|---------|----------------------------------------------------------------------------------------------------|
| -       | Insert the manufacturer's installation disk, and then<br>make sure that the correct drive is selected below.<br>Cancel |
|         | Copy manufacturer's files from:                                                                                        |

8. Choose the file "usbvideo.inf" in the "Driver" folder of the SDK, and then click the **Open** button.

| Locate File |            |         | ? 🛛   |
|-------------|------------|---------|-------|
| Look in: ն  | UVC_Driver | V Q 🖉 I | 🤊 🛄 • |
| Jusbvideo   |            |         |       |
|             |            |         |       |
|             |            |         |       |
|             |            |         |       |
|             |            |         |       |
|             |            |         |       |
|             |            |         |       |
| File name:  | usbvideo   | <u></u> | Open  |

9. Click the **OK** button.

| 4 | make sure that the correct drive is selected below.   |
|---|-------------------------------------------------------|
|   | Cancel                                                |
|   |                                                       |
|   | Copy manufacturer's files from:                       |
|   | C:\Documents and Settings\Advantech\Desktop\ 🖌 Browse |

10. Click the Next button.

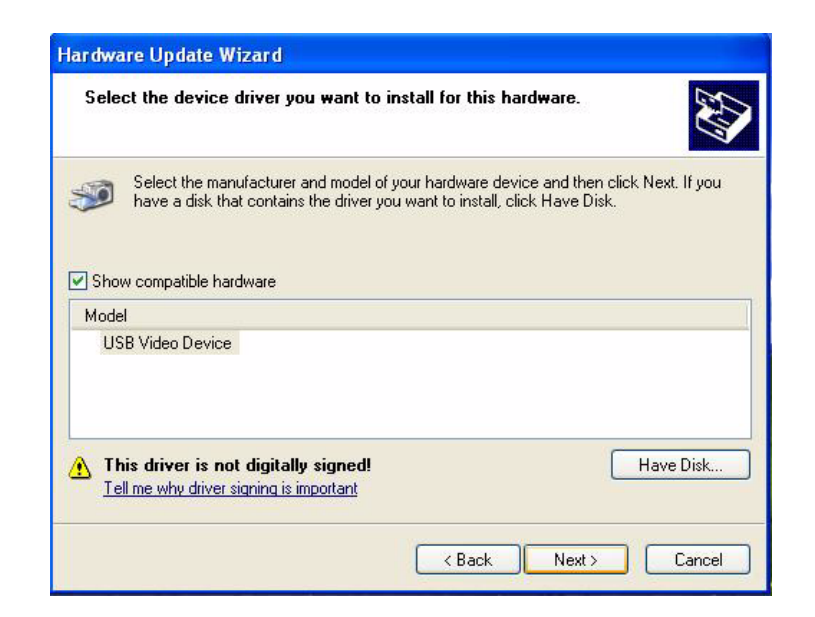

11. Click the **Continue Anyway** button.

| <ul> <li>← → È II EI</li> <li>Computer Managem</li> <li>System Tools</li> <li>⊕ Event Viewe</li> <li>Shared Fold</li> <li>Shared Fold</li> <li>⊕ Performance</li> <li>⊕ Performance</li> <li>⊕ Storage</li> <li>⊕ Perforage</li> <li>⊕ Perforage</li> <li>⊕ Storage</li> <li>⊕ Storage</li></ul> | Iardware Installation         Image: Another Content of Content of Conten of Content of Content of Content of Content o |        |
|----------------------------------------------------------------------------------------------------|----------------------------------------------------------------------------------------------------|--------|
| <u>&lt;</u>                                                                                                    | K Back Next >                                                                                                    | Cancel |

12. Click the **Finish** button.

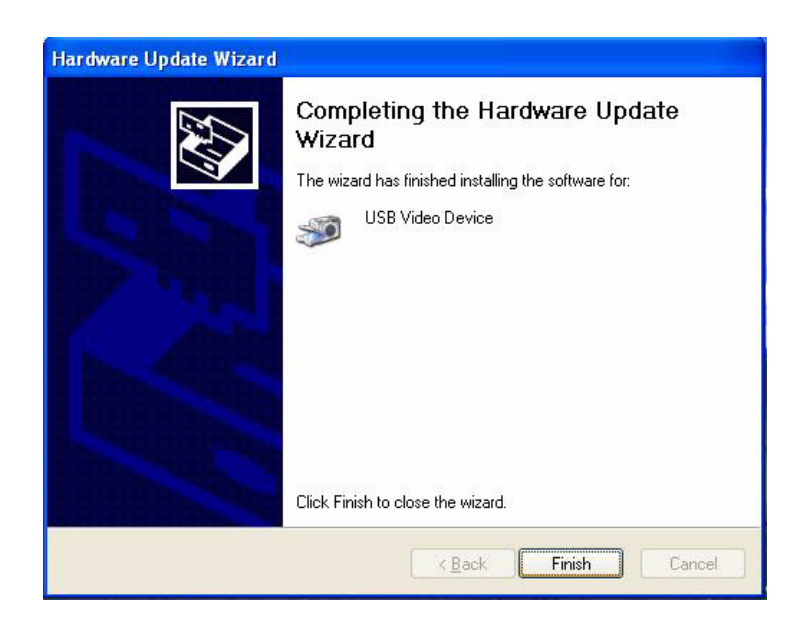

13. The driver has been upgraded successfully.

# 3.3 Application Installation

The execution file of the demo application is located in the folder "Bin" of the SDK. Run the file "DSPC8601Demo.exe" to execute the application.

DSPC-8601 User Manual

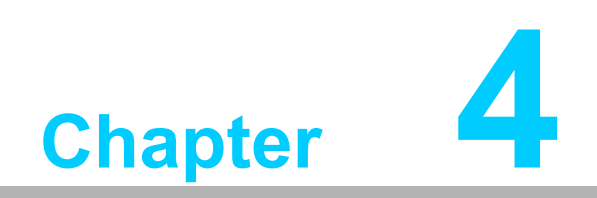

Startup

# 4.1 Main Application

A maximum of 8 DSPC-8601-USBE devices can be supported to connect to one system (with different device ID settings via the Switcher connector. Please refer to Section 1.6.2). Connect DSPC-8601-USBE devices to the system, and wait for around one minute (waiting for the hand-shake between the PC and the USB device) then run the SDK sample program. The application will be shown as follows.

| 🕴 DSPC8601 (SI    | OK v1.0.0 | 0.14)    |         |
|-------------------|-----------|----------|---------|
| FW Version:       | v1.0.0.4  |          |         |
| Board:            | Board 0   | ~        |         |
| Video Standard:   | NTSC      | ~        |         |
| Video Resolution: | D1        | ~        |         |
| Video Bitrate:    | 2M        | ~        |         |
| Video Frame Rate: | 30        | ~        |         |
|                   | Ad        | vanceo   | Settina |
| Record Settings   |           | - direct | - sound |
| File: /Capture00  | may       |          |         |
| Tiller Mcaptereou | IIIO Y    |          |         |
| BRG:              | 0         |          | 127     |
| CON:              | 0         |          | 127     |
| SAT:              | <u> </u>  |          | 127     |
| HUE:              | 0         |          | 127     |
| Capture           | -         |          |         |
| Preview           | Re        | ecord    |         |
| OSD               |           |          |         |
| Set OSD           |           | ar OSE   | $\sim$  |
| Start             |           | All St   | art     |
|                   | ſ         | Exi      | t       |

Select the board you want to control from the board option, then click the **Start** button. The video will be shown and recorded into the file "capture.mov".

# 4.2 Firmware Upgrade Utility

The program "DSPC8601FWUpdate" is an utility to upgrade the firmware into DSPC-8601-USBE. This program is located in the folder "Bin" of the SDK. Please run the "DSPC8601FWUpdate.exe" to execute the program.

| Board: Board   | 0 🗸                            | A        | DVANTECH |
|----------------|--------------------------------|----------|----------|
| Firmware File: | D:\DSPC8601FWUpdate\rootfs.tgz |          |          |
| 00:59          |                                | 3 Update | Exit     |
|                |                                |          |          |

- 1. Select the board number you want to upgrade.
- 2. Click **Browse** button to select the firmware file.
- 3. Click **Update** button to start upgrade. A progress bar will show the progress of firmware data transmission.

| Board: Board 0 🔽        | AD\ANTECH               |
|-------------------------|-------------------------|
| Firmware File: D:\DSPC8 | 8601FWUpdate\rootfs.tgz |
| 08:13                   | Update                  |

4. After data transmission, don't unplug the device. Wait until the firmware upgrade has fully finished.

| DSPC8601 Firmware Upd     | ate                           |
|---------------------------|-------------------------------|
| Board: Board 0 💌          | ADIANTECH                     |
| Firmware File: D:\DSPC860 | 1FWUpdate\rootfs.tgz          |
| 09:29                     | Update Exit                   |
|                           |                               |
| Firmware Update Do        | ne!! Please Reboot the Device |

5. Once the system shows the message **Firmware update done**! the firmware upgrade is completed. Now reboot the device.

DSPC-8601 User Manual

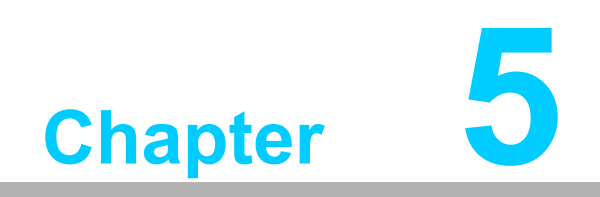

Configuration

# 5.1 Configuration

The demo application provides the options to configure different settings for DSPC-8601-USBE.

| 🦂 DSPC8601 (SI                         | )K v1.0.0 | 1.14)  |         |  |  |
|----------------------------------------|-----------|--------|---------|--|--|
| (HW Version:                           | v1.0.0.4  | )      |         |  |  |
| Bard:                                  | Board 0   | ~      |         |  |  |
| Video Standard:                        | NTSC      | ~      |         |  |  |
| Video Resolution:                      | D1        | ~      |         |  |  |
| Video Bitrate:                         | 2M        | ~      |         |  |  |
| Video Frame Rate:                      | 30        | ~      |         |  |  |
|                                        | Adv       | vanced | Setting |  |  |
| Record Settings                        |           |        |         |  |  |
| 3ile: //Capture00.                     | mov       |        |         |  |  |
| Y                                      |           |        |         |  |  |
| ₽G: 127                                |           |        |         |  |  |
| CON:                                   |           |        | 127     |  |  |
| SAT:                                   | 0         |        | 127     |  |  |
| HUE:                                   | 0         | _      | 127     |  |  |
| 5 <sup>Capture</sup><br>Preview Record |           |        |         |  |  |
| 6 Set OSD Clear OSD                    |           |        |         |  |  |
| 7 Start 8 All Start<br>9 Exit          |           |        |         |  |  |

- 1. Shows the current firmware version.
- 2. Select the board you want to control, and set video standard, video resolution, video bit rate and video frame rate.
- 3. Shows the file path of the recorded files for each board.
- 4. Video color setting. The sliders are used to adjust the value of video brightness, contract, saturation and hue.
- 5. Enable/disable the video preview and record.
- 6. Set OSD text and clear OSD.
- 7. Start/stop the capture for the selected board.
- 8. Start/stop the capture for all boards.
- 9. Exit the program.

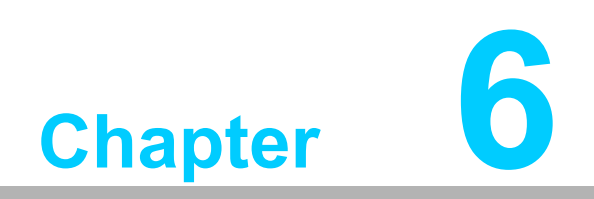

Software Development Kit

# 6.1 Introduction

The SDK supports two modes, Object mode and API mode, and users can choose either one for the SDK. Both modes are described below. For detailed information for the SDK, please refer to the manual installed with the SDK.

# 6.2 Object Mode

Call the API "DSPC8601\_CreateInstance" to create the IDSPC8601SDK instance for the specified board first. Then users can use the methods for interface IDSPC8601SDK directly. Call method "Release" of IDSPC8601SDK to release all resources when the instance will never be used. A sample code is shown below.

```
int nBoardID = 0;
       IDSPC8601SDK * pDSPC8601 = NULL;
       if
SPC8601_CreateInstance ( nBoardID, ( void ** )&pDSPC8601 ) )
       {
             pDSPC8601->Open();
             pDSPC8601->Start(
                  TRUE,
                  FALSE,
                  FALSE,
                  GetDlgItem( IDC_PREVIEW_DLG )-> GetSafeHwnd(),
                  FALSE );
             . . . . . .
             pDSPC8601->Stop();
             pDSPC8601->Close();
             pDSPC8601->Release();// Release instance
             pDSPC8601 = NULL;
       }
```

# 6.3 API Mode

Call the API "DSPC8601\_Open" to initialize the SDK resources and create the SDK handle. Then call the other APIs by sending the handle to perform the operation. Finally, call API "DSPC8601\_Release" to release the resources of the SDK. A sample code is shown below.

```
int nBoardID = 0;
HANDLE hDSPC8601 = DSPC8601_Open( nBoardID );
if (hDSPC8601)
{
     DSPC8601_Start(
          hDSPC8601,
          TRUE,
          FALSE,
          FALSE,
          GetDlgItem( IDC_PREVIEW_DLG )-> GetSafeHwnd(),
          FALSE );
     . . . . . .
     DSPC8601_Stop( hDSPC8601 );
     DSPC8601 Release( hDSPC8601 );// Release instance
     hDSPC8601 = NULL;
}
```

# 6.4 APIs and Interface

The APIs and interface of the SDK are listed below. For details of the APIs and Interface, please refer the SDK user manual.

- 1. APIs
  - DSPC8601\_GetSDKVersion
  - DSPC8601\_GetNoOfDevices
  - DSPC8601\_CreateInstance
  - DSPC8601\_GetLastError
  - DSPC8601\_SetLogFile
- 2. Interface

IDSPC8601SDK

- Release
- Open
- Close
- GetFWVersion
- Start
- Stop
- SetPreview
- StopPreview
- SetRawVideoPreview
- StopRawVideoPreview
- SetRecord
- StopRecord
- IsVideoPresent
- GetCapState
- GetVideoStandard
- SetVideoStandard
- GetVideoResolution
- SetVideoResolution
- GetVideoFrameRate
- SetVideoFrameRate
- GetVideoBitRate
- SetVideoBitRate
- GetBrightness
- SetBrightness
- GetContrast
- SetContrast
- GetSaturation
- SetSaturation
- GetHue
- SetHue
- GetDeInterlaceMode
- SetDeInterlaceMode
- GetNoiseReduction
- SetNoiseReduction

- GetAudioFormat
- SetAudioFormat
- GetAudioChannel
- SetAudioChannel
- GetAudioSamplingRate
- SetAudioSamplingRate
- SetOSD
- ClearOSD
- StartMotionDetection
- StopMotionDetection
- GetStatistics
- SetNewFrameCallback
- SetRawVideoFrameCallback
- SetFrameDecodedCallback
- SetMotionDetectionCallback

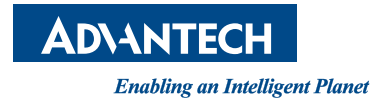

### www.advantech.com

Please verify specifications before quoting. This guide is intended for reference purposes only.

All product specifications are subject to change without notice.

No part of this publication may be reproduced in any form or by any means, electronic, photocopying, recording or otherwise, without prior written permission of the publisher.

All brand and product names are trademarks or registered trademarks of their respective companies.

© Advantech Co., Ltd. 2012